#### Velilerin Randevu Saat Seçimi Yapması

Veliler kendi şifreleriyle sistem giriş yapmalılar. Açılan portalında Veli Randevuları seçeneğine basmalıdır.

| Kulüpler         |  |
|------------------|--|
| Sağlık           |  |
| Veli Randevuları |  |
| Öğrenci Servisi  |  |
| Online Sınavlar  |  |

Açılan ekranda "+" butonuna tıklamalıdır.

| Ana Sayfa / Veli Randevular |                                              |
|-----------------------------|----------------------------------------------|
|                             | Geri 26 Ocak - 04 Şubat 2017 İleri           |
| # 🛨 🧰 Staff                 | Resimleri Göster <b>Resim Randevu Tarihi</b> |

Açılan ekranda rehber öğretmenleri görmektedir. Hangi öğretmenden randevu almak istiyor ise ismine tıklamalıdır.

| Ana Sayfa / Veli Randevular / Personeller |                                                     |  |  |  |  |
|-------------------------------------------|-----------------------------------------------------|--|--|--|--|
| B Lütfen Randevu almak istediğiniz per    | Lütfen Randevu almak istediğiniz personeli seçiniz. |  |  |  |  |
|                                           |                                                     |  |  |  |  |
| Fulya Gürsoy                              | <u>Onur Çelik</u>                                   |  |  |  |  |
| Rehber                                    | Danışman                                            |  |  |  |  |

Hangi tarih aralığına baktığını orta kısımdaki tarih ifadesinden anlayabilmektedir. Haftalar arası geçiş yapmak için İleri - Geri butonlarını kullanabilir.

Aşağıdaki örnekte Fulya Gürsoy adlı öğretmenin Cuma günü 15:00 - 15:30 saat aralığında bir randevu saati mevcutmuş. Eğer veli bu randevu saatine katılmak istiyorsa **Ekle** butonuna tıklamalıdır.

|              | Randevu Saatleri                       |
|--------------|----------------------------------------|
|              | Geri 27 Ocak - 31 Ocak 2017 lieri      |
| e Honoper    | 27-01-2017 Cuma 15:00 - 15:30 🚺 📫 Ekle |
| Fulya Gürsoy |                                        |
| Rehber       |                                        |

Açılan ekrandan **Katıl** butonu ile kendini bu randevu saatine ekleyebilir. Eğer randevu hakkında öğretmene bir not belirtmek istiyorsa **Not** alanına notunu yazabilir.

| Fulya Gürsoy [Rehb    | er]                                               |                        |                              | ×           |
|-----------------------|---------------------------------------------------|------------------------|------------------------------|-------------|
| Not                   | Onur'un derslerinde yaşadığı sorunlar hal         | kkında görüşmek istiyo | rum.                         |             |
| Tür<br>Randevu Tarihi | Bireysel Randevu<br>27-01-2017 Cuma 15:00 - 15:30 | Özet<br>Açıklama       | bireysel Randevu<br>açıklama |             |
|                       |                                                   |                        |                              | Kapat Katıl |

Randevuya Katıl butonuna basarak katıldığımda aşağıdaki gibi görüntülenecektir;

| Ana Sayfa / Veli Randevular / Personeller / Görüş | me Randevusu                      |       |
|---------------------------------------------------|-----------------------------------|-------|
|                                                   | Randevu Saatleri                  |       |
|                                                   | Geri 27 Ocak - 31 Ocak 2017 lieri |       |
| Fulva Gürsov                                      | 27-01-2017 Cuma 15:00 - 15:30 💄   | × Sil |
| Rehber                                            |                                   |       |

#### Dilerse veli bu randevuyu iptal edebilir,

|   | _ |                     |                             |       | Geri 26 Ocak - 04 §              | Şubat 2017 İler     | ri       |                                                                       | _ |
|---|---|---------------------|-----------------------------|-------|----------------------------------|---------------------|----------|-----------------------------------------------------------------------|---|
| # | ÷ | Tür                 | Staff<br>☑ Resimleri Göster | Resim | Randevu Tarihi                   | Özet                | Açıklama | Not                                                                   |   |
| 1 |   | Bireysel<br>Randevu | Fulya Gürsoy [Rehber]       | R     | 27-01-2017 Cuma 15:00<br>- 15:30 | bireysel<br>Randevu | açıklama | Onur'un derslerinde yaşadığı sorunlar hal anda<br>görüşmek istiyorum. | × |

Silme butonuna bastığında aşağıdaki uyarı ile karşılaşır. Tamam butonuna basarak randevuyu iptal edebilir.

| <b>v</b> | Web sayfasından ileti                                                                                              |  |  |
|----------|----------------------------------------------------------------------------------------------------|--|--|
|          | Randevu İptalini Onaylıyor musunuz?<br>İptal Edilen Randevu Bilgileri :<br>۞ Tarih : 27-01-2017 Cuma 15:00 : 15:30 |  |  |
|          | Tamam İptal                                                                                                    |  |  |

**BİLGİ:** Randevu detaylarında yer alan zoom bağlantı linki aracılığıyla randevunuza katılabilirsiniz.

#### K12NET MOBİL UYGULAMASINDAN RANDEVU ALIMI

K12NET Mobil uygulamasına veli kullanıcı adı ve şifresi ile giriş yapıp, **Veli Randevuları** seçeneğine tıklamalıdır.

| Çelik<br>Counselor Fulya Gürsoy |                     |                           |  |
|---------------------------------|---------------------|---------------------------|--|
| Dersler                         | Konular             | Günlük<br>Devamsızlıklar  |  |
| Ders<br>Devamsızlıklar          | Ödevler             | Davranış<br>Değerlendirme |  |
| Etütler                         | Sınavlar            | Kulüpler                  |  |
| Sağlık                          | Veli<br>Randevuları | Öğrenci<br>Servisi        |  |
| Online<br>Sınavlar              | Kayıt Bilgileri     |                           |  |
| $\langle \rangle$               |                     | C                         |  |

Açılan ekranda Ekle butonuna tıklamalıdır.

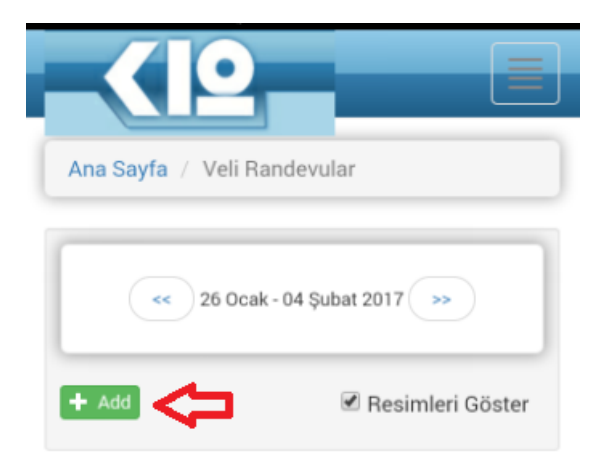

Randevu talep edeceği öğretmenin ismine tıklamalıdır.

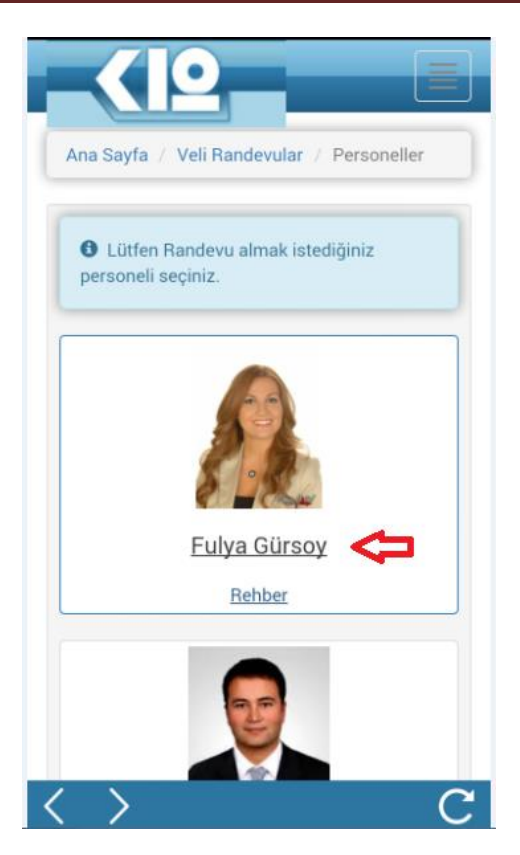

Randevu Saatleri alanından katılacağı saatin "+" butonuna tıklamalıdır.

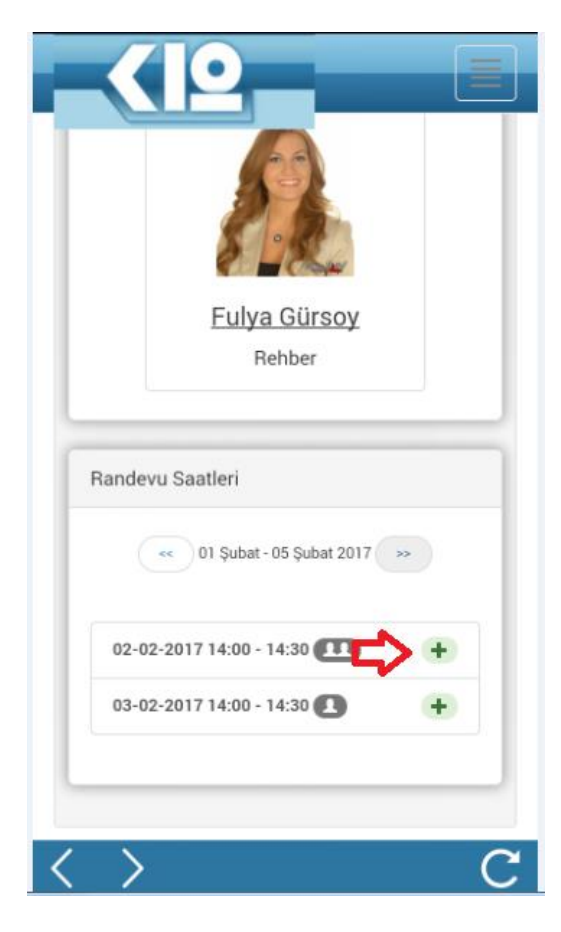

Açılan ekranda **"Katıl"** butonuna tıklayarak randevuya katılım sağlayabilir. Eğer randevu hakkında öğretmene bir not belirtmek istiyorsa **Not** alanına notunu yazabilir.

| Fu | lya Gürsoy [Rehber]                   | ×    |
|----|---------------------------------------|------|
|    | Not                                   |      |
|    |                                       |      |
|    | Tür                                   |      |
|    | Toplu Randevu                         |      |
|    | Randevu Tarihi                        |      |
|    | 02-02-2017 Perşembe 14:00 - 14:30     |      |
|    | Özet                                  |      |
|    | Fulya Gürsoy - Toplu Randevu          |      |
|    | Açıklama                              |      |
|    | Randevu ayarladığınız için teşekkür   |      |
|    | ederim, bir sorun olduğunda beni 0555 |      |
|    | 555 55 55 telefon numarasından        |      |
|    | arayabilirsiniz.                      |      |
|    | -                                     |      |
|    |                                       | •    |
|    |                                       |      |
|    | Kapat Kat                             | il I |
|    |                                       |      |

Randevuyu iptal etmek için aynı ekranda ya da daha sonra Veli Randevuları alanına geçiş sağlayıp, "x" butonu ile silme işlemi geçekleştirilebilir.

|                          | + Add                                                                                                    |
|--------------------------|----------------------------------------------------------------------------------------------------|
| Fulya Gürsoy<br>Rehber   | Image: Second second second |
| Randevu Saatleri         | <b>Tür</b><br>Toplu Randevu<br><b>Randevu Tarihi</b><br>02-02-2017 Perşembe 14:00 - 14:30<br><b>Not</b>                                                                                                    |
| 02-02-2017 14:00 - 14:30 | Özet<br>Fulya Gürsoy - Toplu Randevu<br><b>Açıklama</b><br>Randevu ayarladığınız için teşekkür<br>ederim, bir sorun olduğunda beni 0555                                                                                                    |
|                          | 555 55 55 telefon numarasından<br>arayabilirsiniz.                                                                                                    |

Aşağıdaki uyarıya Tamam diyerek randevu iptal edilebilir.

| ",,,,,,,,,,,,,,,,,,,,,,,,,,,,,,,,,,,,,                                                                                    |       |  |
|----------------------------------------------------------------------------------------------------|-------|--|
| Randevu İptalini Onaylıyor musunuz?<br>İptal Edilen Randevu Bilgileri :<br>② Tarih : 02-02-2017 Perşembe<br>14:00 : 14:30 |       |  |
| Tamam                                                                                                    | İptal |  |

**BİLGİ:** Randevu detaylarında yer alan zoom bağlantı linki aracılığıyla randevunuza katılabilirsiniz.